## UNIVERSITY OF CALIFORNIA, RIVERSIDE

# R'Ability by SDRC: Test Booking Training for Faculty

De well (student health and wellness services)

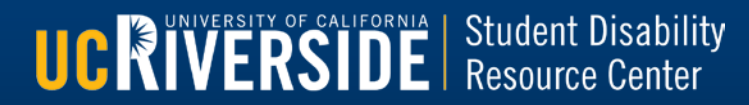

Accomodations and Online Services

Home

## UCRIVERSIDE

UC RIVERSITY OF CALIFORNIA | Student Disability Resource Center

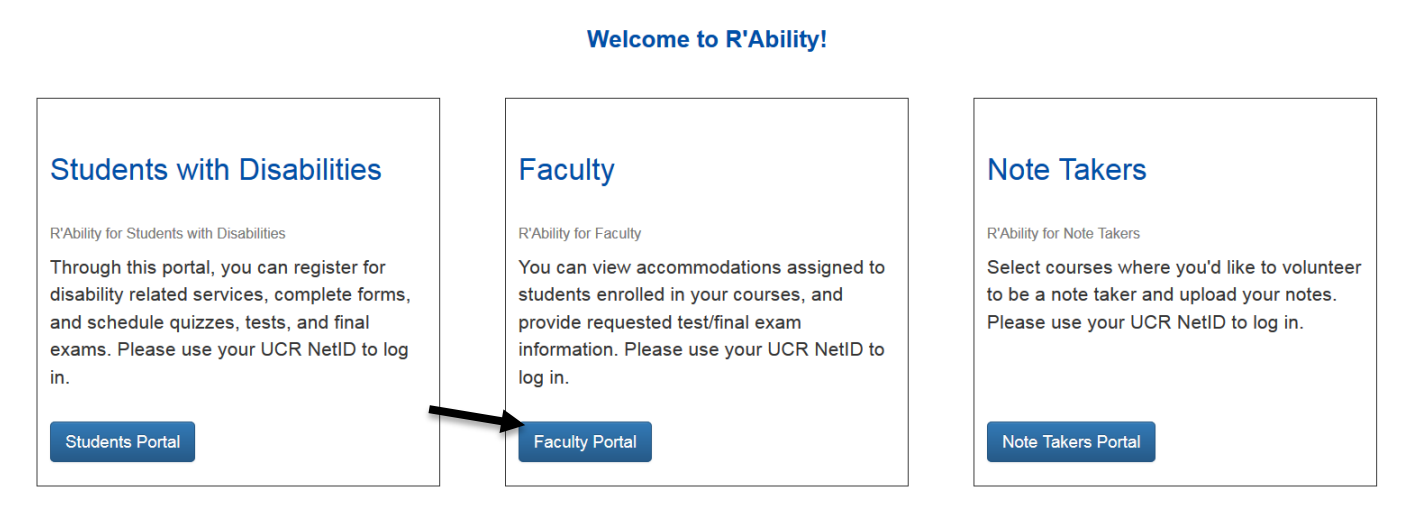

For more information, or for additional assistance, please contact the SDRC at (951) 827-3861 or email rability@ucr.edu.

Step 1: Log into R'Ability (www.rability.ucr.edu)
Step 2: Click on "Faculty Portal" with CAS authentication

be well (student health and wellness services)

| 1、11、11、11、11、11、11、11、11、11、11、11、11、1                                    | Central Authentication Service                                                                                                    |
|----------------------------------------------------------------------------|----------------------------------------------------------------------------------------------------|
| You may authentica<br>security reasons, q<br>that require authent          | ate now in order to access protected services later. For<br>uit your browser when you are done accessing services<br>ication.       |
| UCR NetID:                                                                 |                                                                                                    |
| Password:                                                                  |                                                                                                    |
|                                                                            | Warn me before logging in to other sites                                                                                            |
| Make sure you know a<br>Password. For more in<br>please visit http://cnc.u | nd trust any webpage or program that asks for your UCR NetID &<br>formation on Web security, trusted applications, and future plans |

## Log in with your NetID and password.

be well student health and wellness services)

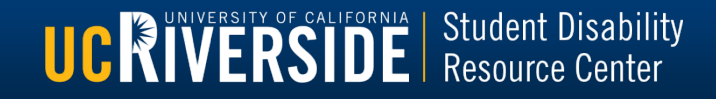

Accomodations and Online Services

# Courses Accommodation letters Help Courses Show term: Summer Session 2017 ~ Refresh Your courses are listed below. Click on the 'Accommodations Letter' to view approved accommodations. Click on 'Tests and Exams' to provide details for your exam. Course Options ENSC 1 Accommodation Letters SECTION: 1 LEC (TERM: 17U) Course

## Under "Options," select "Test and Exams" for desired course.

be well (student health and wellness services)

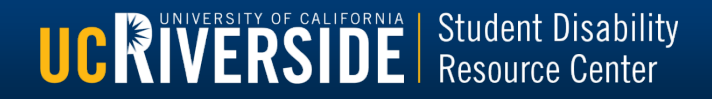

**UCRIVERSIDE** 

| R'Abilit<br>Accomodati                        | t <b>y</b><br>ons and Online Services                                                      |                                                                              | SIDE                 |                |                                               |  |  |
|-----------------------------------------------|--------------------------------------------------------------------------------------------|------------------------------------------------------------------------------|----------------------|----------------|-----------------------------------------------|--|--|
| Courses Accommodation letters                 | Help                                                                                       |                                                                              |                      |                |                                               |  |  |
| Scheduled tests and examinat                  | Scheduled tests and examinations for:                                                      |                                                                              |                      |                |                                               |  |  |
| Exam Requests for this course are listed belo | (2017 Jun 21 to Sep 22)<br>w. Please click on the Confirm/Edit link to provide details for | r each exam. If the cutoff date has passed, please email sdrc-exams@ucr.edu. |                      |                |                                               |  |  |
| Tests and exams:                              |                                                                                            |                                                                              |                      |                |                                               |  |  |
| Туре                                          | Date of test                                                                               | Class test time                                                              | Previously confirmed | Submitted file |                                               |  |  |
| Test                                          | September 11<br>Monday (2017)                                                              | 10:10 AM (50 minutes)<br>Last modified: 2017-08-29                           |                      | Submit<br>file | Confirm/Edit                                  |  |  |
| Test                                          | August 31<br>Thursday (2017)                                                               | 4:30 PM (120 minutes)<br>Last modified: 2017-08-22                           | 🕲 Yes                | Submit<br>file | Passed<br>cutoff -<br>please call<br>or email |  |  |
| Test                                          | August 30<br>Wednesday (2017)                                                              | 10:30 AM (60 minutes)<br>Last modified: 2017-08-18                           | Ø Yes                | Submit<br>file | Passed<br>cutoff -<br>please call<br>or email |  |  |
| Final exam                                    | August 29<br>Tuesday (2017)                                                                | 12:30 PM (60 minutes)<br>Last modified: 2017-08-23                           | 🕲 Yes                | Submit<br>file | Passed<br>cutoff -<br>please call<br>or email |  |  |
| Test                                          | August 25<br>Friday (2017)                                                                 | <b>10:30 AM (60 minutes)</b><br>Last modified: 2017-08-18                    | 📀 Yes                | Submit<br>file | Passed<br>cutoff -<br>please call<br>or email |  |  |

- A list of test/exam dates for your courses is displayed.
- Click "Confirm/Edit" to provide exam details for each date.
- Please note: exam details must be submitted 5 days prior to an exam date.

De well student health and wellness services

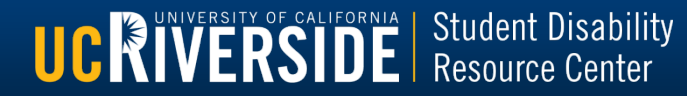

1.

Accomodations and Online Services

# UCRIVERSITY OF CALIFORNIA

log out

**UCRIVERSITY** OF CALIFORNIA Student Disability Resource Center

| Test details<br>Students | 1. Test / Exam Information                                                                                                    |
|--------------------------|----------------------------------------------------------------------------------------------------|
| Test Information         |                                                                                                    |
| Submit changes           | Course: ENSC 1 sect. 1 LEC (17U)                                                                                                    |
|                          | Date, start time, and end time below are provided by the student. Please confirm that these reflect the original date, start time, and end time. The system will calculate and apply appropriate time extensions. If you must cancel this test booking, please contact us. Date of test (yyyy-mm-dd): 2017-09-11 |
|                          | Test start time: 10:10 AM                                                                                                    |
|                          | Test end time: 11:00 AM                                                                                                    |
|                          | Next Cancel                                                                                                    |

Confirm that the date listed matches the date that the class is taking this exam, and that the start and end times match the time of the exam in class.
Once you have confirmed, select "Next."

be well student health and wellness services

#### **R'Ability** UCRIVERSITY OF CALIFORNIA Accomodations and Online Services 2 log out 1. Test details 2. Students scheduled to-date for ENSC 1 sect. 1 LEC (17U) 2. Students Test Information Below is the list of students that have registered to take this test with us so far. Please review this list and click the 'Next' button at the bottom of the page to continue. 4. Submit changes Student Name & ID Date Time 10:10 AM to September 11:15 AM 11

A list of students scheduled to take the exam will be listed with their exam date, start time, and end time displayed.

- Please note: the system will calculate extended exam time.
- Click "Next" to continue.

be well student health and wellness services

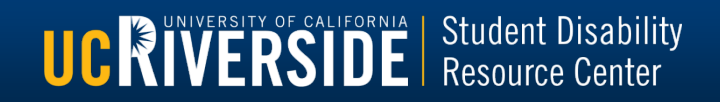

Monday (2017) Previous

Next

Cance

Accomodations and Online Services

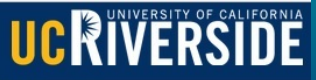

|                  | 😂 🤰 🕹 🖓                                               |
|------------------|-------------------------------------------------------|
| Test details     |                                                       |
| Students         | 3. Test Information for ENSC 1 sect. 1 LEC (17U)      |
| Test Information |                                                       |
| Submit changes   | Format of Exam (check all that apply):                |
| oubline changes  |                                                       |
|                  | ⊠Multiple Choice                                      |
|                  | ⊠Short Answer / Essay                                 |
|                  | Math Problems                                         |
|                  | □ Audio                                               |
|                  | □Video                                                |
|                  | □Slides                                               |
|                  |                                                       |
|                  |                                                       |
|                  | May the student contact you during the exam? Yes V    |
|                  | Cell or Email: 555-555-5555                           |
|                  | Materials allowed during evem (check all that apply): |
|                  | materials allowed during exam (check all that apply). |
|                  | None                                                  |
|                  | Scratch Paper                                         |
|                  | Blue Book                                             |
|                  | Scantron                                              |
|                  |                                                       |
|                  | Notes/Formulas                                        |
|                  | Dictionary/Spell Checker                              |
|                  | ØRuler                                                |
|                  |                                                       |
|                  |                                                       |
|                  | Calculator type Scientific calculator                 |
|                  | Other Materials Allowed Model kit                     |
|                  |                                                       |

Example of screen continued on next page.

be well (student health and wellness services)

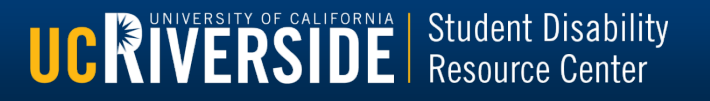

### 

- Continued from previous page.
- Please provide details for your exam. This includes the format of the exam, contact information, materials for the exam, and exam delivery/return selection.

Cance

UC RIVERSITY OF CALIFORNIA | Student Disability Resource Center

Click "Next" to continue.

be well student health and wellness services

Test details
 Students
 Test Information
 Submit changes

Accomodations and Online Services

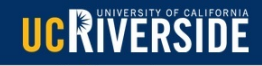

| 4. Confirm exam                                  | details for ENSC 1 sect. 1 LEC (17U)                                                                                                    |
|--------------------------------------------------|----------------------------------------------------------------------------------------------------|
| Please review the informa accommodations, please | ation below and click the 'Submit changes' button at the bottom of this form to submit your changes. If you have any questions or concerns regarding testing contact us at sdrc-exams@ucredu. |
| Test details                                     |                                                                                                    |
| ENSC 1 sect. 1 LEC (1<br>Mon September 11, 2     | 7U)<br>017 . 10:10 AM - 11:00 AM                                                                                                    |
| Test information                                 |                                                                                                    |
| Multiple Choice                                  | yes                                                                                                    |
| Short Answer / Essay                             | yes                                                                                                    |
| May the student contact                          | Yes                                                                                                    |
| Cell or Email:                                   | 555-5555                                                                                                    |
| Scratch Paper                                    | yes                                                                                                    |
| Ruler                                            | yes                                                                                                    |
| Calculator                                       | yes                                                                                                    |
| Calculator Type                                  | Scientific calculator                                                                                                    |
| Other Materials Allowed                          | Model kit                                                                                                    |
| Delivery Method                                  | Professor/TA will deliver via email to<br>sdrc-exams@ucr.edu                                                                                                    |
| Return Method                                    | Professor/TA will pick up exam from the ASC office.                                                                                                    |
| Please note that you mu                          | ust click the Submit changes button in order to confirm your test to us.                                                                                                    |
| Please print a copy fo                           | r your records.                                                                                                    |
|                                                  | Previous Submit changes Cancel                                                                                                    |

Please review exam details, and click "Submit changes" to complete.

be well (student health and wellness services)

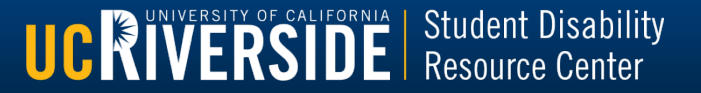

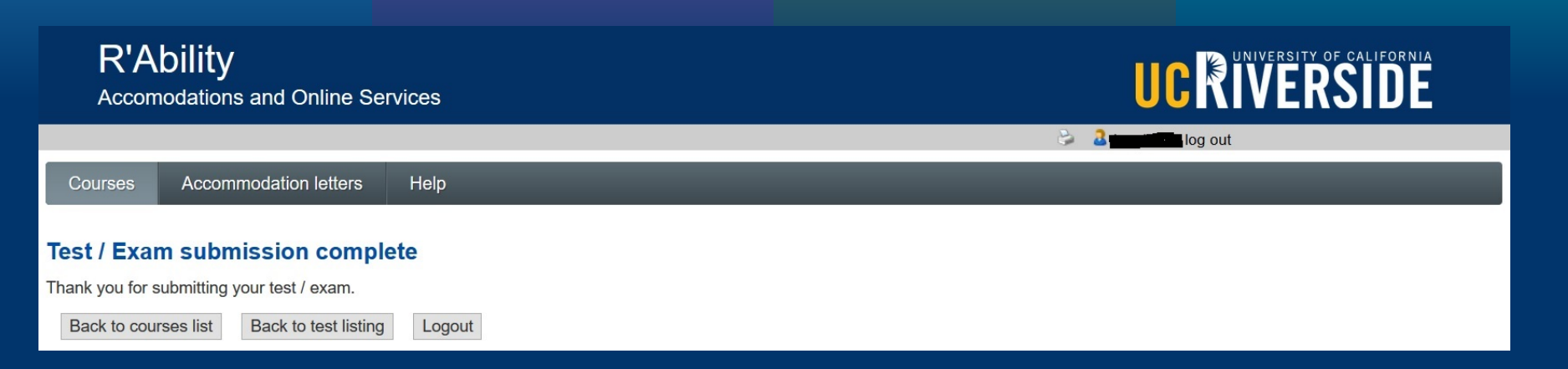

- A confirmation page will display.
- Please click "Back to courses list" to view all courses, click "Back to test listing" to view all exams in this course, or click "Logout."
- An automated 2-day reminder will be sent to the primary instructor for this course.

be well student health and wellness services

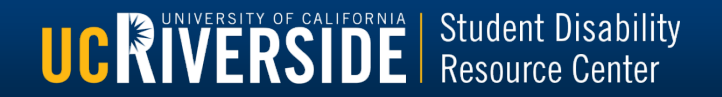